## ABERTURA DO PROCESSO DE READAPTAÇÃO FUNCIONAL

## COMO SE FAZ?

- 1. Acesse o sistema SEI em\_https://sei.uff.br/sei
- 2. Preencha o campo login com seu CPF e o campo senha com a senha do IdUFF.
- 3. Crie um Processo tipo: Pessoal: Readaptação Funcional (Saiba como)
  - 3.1. Preencha os campos da seguinte maneira:
    - Especificação: Não precisa preencher ;
    - Interessados: Nome do servidor;
    - Nível de Acesso: Público;
    - Observações desta unidade: Não precisa preencher;
  - 3.2. Clique em Salvar.
- 4. Clique em "Incluir documento" e escolha o tipo do documento "REQUERIMENTO DE READAPTAÇÃO FUNCIONAL", de acordo com o assunto do processo. (<u>Saiba como</u>)
  - 4.1. Preencha os campos da seguinte maneira:
    - Texto inicial: Selecione a opção Nenhum;
    - Descrição: Não precisa preencher;
    - Interessados: Não precisa preencher;
    - Classificação por assunto: Não precisa preencher;
    - Observações desta unidade: Não precisa preencher;
    - Nível de Acesso: Restrito;
    - Hipótese legal: Selecionar Informação pessoal (Art. 31 da lei 12.527/2011)
  - 4.2. Clique em **Confirmar dados**.
  - 4.3. Clique em Editar Conteúdo, preencha os campos do documento e salve ao final. (Saiba como)
  - 4.4. Clique em Assinar Documento. Confira se seu Cargo está correto, digite sua senha Iduff e clique novamente em Assinar. (<u>Saiba como</u>)
- O requerimento deve ser assinado pela chefia imediata do servidor. Para sinalizar a necessidade de atuação da chefia imediata no processo, atribua o processo à chefia imediata (<u>Saiba mais</u>).
- 6. O requerimento também deve ser assinado pelo **gestor máximo da unidade**. Para isso, crie um bloco de assinatura preenchendo o campo Unidades para

Disponibilização com a unidade de lotação do gestor máximo da unidade (<u>saiba</u> <u>como</u>). Não se esqueça de disponibilizar o bloco para que o documento se torne visível para assinatura.

- Para incluir um documento externo (ver lista completa dos documentos na Base de Conhecimento), clique em Incluir documento e escolha o tipo do documento Externo (link Saiba como).
  - 7. 1 Preencha os campos da seguinte maneira:

**Tipo de documento:** escolher um tipo de documento que consta na base de conhecimento do processo (Ex.: comprovante, ofício)

Data: incluir a data da inclusão documento

Formato:

1) Nato-digital: Para documento criado ou recebido originariamente em meio

eletrônico.

2) Digitalizado nesta Unidade: Para documento digitalizado.

Tipo de Conferência: Cópia Simples

Remetente: Não precisa preencher;

Interessado: Não precisa preencher;

Classificação por assunto: Não precisa preencher;

Observações desta unidade: Não precisa preencher;

Nível de Acesso: Restrito;

**Hipótese legal:** Selecionar "Informação pessoal (Art. 31 da lei 12.527/2011)"

Anexar arquivo: escolher o arquivo a ser anexado e fazer o upload;

7.2 Clique em Confirmar dados.

8. Clique em Enviar Processo e selecione a sigla da DPS/CASQ, no campo "Unidades".
Em seguida, clique no botão Enviar. (<u>Saiba como</u>)

**Obs**: Nunca selecione as opções <u>Manter processo aberto na unidade atual</u>. <u>Data Certa</u> ou <u>Prazo em dias (Retorno Programado)</u>

9. Acompanhe a tramitação do processo pelo recurso de pesquisa do SEI.

## PENDÊNCIA IDENTIFICADA?

A **DPS/CASQ** encaminhará o processo para sua unidade de lotação no SEI com um despacho para avisá-lo sobre a pendência. Acesse o SEI e localize seu processo para responder a pendência. Após, envie o processo novamente para a **DPS/CASQ**.

## COMO SOLICITAR RECONSIDERAÇÃO/RECURSO DA DECISÃO?

Para solicitar reconsideração/recurso referente à deliberação proferida consulte esta página.